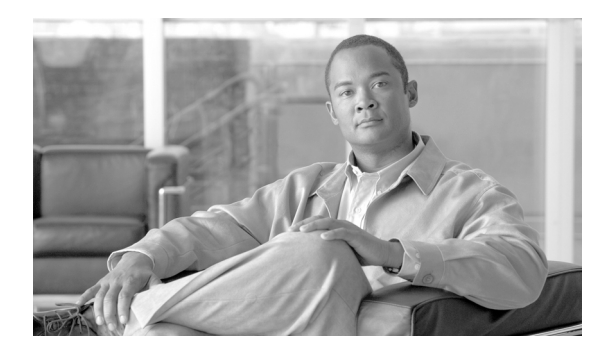

снартек 77

# Cisco ボイスメール パイロットの設定

ボイスメール パイロット番号は、ユーザが本人のボイス メッセージにアクセスするときにダイヤ ルする電話番号を指定します。Cisco Unified Communications Manager は、ユーザが電話機上の[メッ セージ] ボタンを押すと自動的にこのボイス メッセージ番号にダイヤルします。各ボイスメール パイロット番号は、異なったボイス メッセージ システムに属することができます。

次のトピックでは、ボイスメール パイロットの設定について説明します。

- Cisco ボイスメール パイロットの検索 (P.77-2)
- ボイスメールパイロット番号の設定(P.77-3)
- ボイスメール パイロットの設定値 (P.77-4)
- ボイスメールパイロット番号の削除(P.77-5)
- 『*Cisco Unified Communications Manager システム ガイド*』の「ボイスメールの Cisco Unified Communications Manager への接続性」
- 『*Cisco Unified Communications Manager システム ガイド*』の「Cisco Unity と Cisco Unity Connection の設定チェックリスト」

### Cisco ボイスメール パイロットの検索

ネットワーク内にはいくつかの Cisco ボイスメール パイロットが存在することがあるので、Cisco Unified Communications Manager では、固有の条件を指定して、特定の Cisco ボイスメール パイロットを見つけることができます。Cisco ボイスメール パイロットを見つける手順は、次のとおりです。

(注)

Cisco Unified Communications Manager の管理ページでは、ブラウザ セッションでの作業中は、Cisco ボイスメール パイロットの検索設定が保持されます。別のメニュー項目に移動してからこのメ ニュー項目に戻ってくる場合でも、検索に変更を加えたり、ブラウザを閉じたりしない限り、Cisco ボイスメール パイロットの検索設定は保持されます。

#### 手順

**ステップ1 [ボイスメール] > [ボイスメールパイロット]**の順に選択します。

[ボイスメールパイロットの検索と一覧表示 (Find and List Voice Mail Pilots)] ウィンドウが表示さ れます。アクティブな (前回の) クエリーのレコードも、ウィンドウに表示されることがあります。

**ステップ2** データベース内のすべてのレコードを検索するには、ダイアログボックスが空であることを確認 し、ステップ3に進んでください。

レコードをフィルタリングまたは検索する手順は、次のとおりです。

- 最初のドロップダウンリストボックスから、検索パラメータを選択します。
- 2番目のドロップダウンリストボックスから、検索パターンを選択します。
- 必要に応じて、適切な検索テキストを指定します。

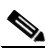

- (注) 検索条件を追加するには、[+] ボタンをクリックします。条件を追加すると、指定したす べての条件に一致するレコードが検索されます。条件を削除するには、[-] ボタンをクリッ クして最後に追加した条件を削除するか、[フィルタのクリア] ボタンをクリックして、追 加したすべての検索条件を削除してください。
- **ステップ3 [検索]** をクリックします。

一致するすべてのレコードが表示されます。[ページあたりの行数]ドロップダウンリストボック スから別の値を選択して、各ページに表示する項目の数を変更できます。

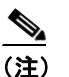

E) 該当するレコードの横にあるチェックボックスをオンにして[選択項目の削除]をクリックすると、複数のレコードをデータベースから削除できます。[すべてを選択]をクリックして[選択項目の削除]をクリックすると、この選択対象として設定可能なすべてのレコードを削除できます。

**ステップ4** 表示されたレコードのリストで、表示するレコードのリンクをクリックします。

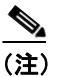

リストのヘッダーに上矢印または下矢印がある場合、その矢印をクリックして、ソート順 序を逆にします。

選択した項目がウィンドウに表示されます。

#### 追加情報

P.77-6の「関連項目」を参照してください。

### ボイスメール パイロット番号の設定

ボイスメールパイロット番号を設定する手順は、次のとおりです。

#### 手順

- **ステップ1** [ボイスメール] > [ボイスメールパイロット] の順に選択します。
- **ステップ2 [新規追加]** リンクをクリックします。
- **ステップ3** 該当する設定値を更新します(表 77-1 を参照)。
- **ステップ4** 新規ボイスメール パイロット番号を追加する場合や、既存のボイスメール パイロット番号の設定 を更新する場合は、**[保存]** をクリックします。

#### 追加情報

P.77-6の「関連項目」を参照してください。

## ボイスメール パイロットの設定値

表 77-1 では、ボイスメールパイロットの設定値について説明します。

#### 表 77-1 ボイスメール パイロットの設定値

| フィールド                          | 説明                                                                                                    |
|--------------------------------|----------------------------------------------------------------------------------------------------|
| [ボイスメールパイロット番号]                | ボイスメール パイロット番号を識別する番号を入力します。                                                                                                    |
| [コーリングサーチスペース]                 | ドロップダウン リスト ボックスから、適切なコーリング サー<br>チ スペースを選択します。コーリング サーチ スペースは、こ<br>のパイロット番号からコールされる番号を見つけるために検索<br>されるパーティションの集合から構成されます。                                                                                                    |
|                                | Max List Box Items エンタープライズ パラメータを使用して、こ<br>のドロップダウン リスト ボックスで表示するコーリング サー<br>チスペースの数を設定できます。Max List Box Items エンタープ<br>ライズ パラメータで指定した数よりも多くのコーリング サー<br>チスペースが存在する場合、ドロップダウン リスト ボックス<br>の横に [検索] ボタンが表示されます。[検索] ボタンをクリッ<br>クして、[コーリングサーチスペースの検索と一覧表示 (Find and<br>List Calling Search Spaces)] ウィンドウを表示します。コーリン<br>グサーチ スペース名を検索し、選択します (P.46-2 の「コーリ<br>ング サーチ スペースの検索」を参照)。<br>(注) リストボックスの最大項目を設定するには、[システ |
|                                | <b>ム] &gt; [エンタープライズパラメータ]</b> の順に選択し、<br>[CCMAdmin Parameters] を選択します。                                                                                                    |
|                                |                                                                                                    |
| [システムのデフォルトボイス<br>メールパイロットに設定] | チェックボックスをオンにして、このパイロット番号をそのシ<br>ステムのボイスメール パイロットのデフォルトにします。                                                                                                    |
|                                | <ul> <li>▲</li> <li>(注) [システムのデフォルトボイスメールパイロットに設定] ボックスをオンにすると、このボイスメール パイロット番号は、現在のデフォルト パイロット番号を置き換えます。</li> </ul>                                                                                                    |

### 追加情報

P.77-6の「関連項目」を参照してください。

### ボイスメール パイロット番号の削除

ボイスメール パイロット番号を削除する手順は、次のとおりです。[Default] または [No Voice Mail] のプロファイル番号は、削除できません。

#### 始める前に

ボイスメール プロファイルが使用するボイスメール パイロット番号は、削除できません。ボイス メール パイロットを使用しているボイスメール プロファイルを検索するには、[ボイスメールパイ ロットの設定(Voice Mail Pilot Configuration)] ウィンドウの[関連リンク] ドロップダウン リスト ボックスから[依存関係レコード]を選択し、[移動] をクリックします。依存関係レコードがシ ステムで使用可能になっていない場合、[依存関係レコード要約(Dependency Records Summary)] ウィンドウにメッセージが表示されます。依存関係レコードの詳細については、P.A-4の「依存関 係レコードへのアクセス」を参照してください。使用中のボイスメール パイロットを削除しようと すると、Cisco Unified Communications Manager からメッセージが表示されます。現在使用されてい るボイスメール パイロットを削除する場合は、事前に、次の作業のどちらか一方または両方を実行 しておく必要があります。

- 削除するボイスメール パイロットを使用しているボイスメール プロファイルすべてに、別のボイスメールパイロットを割り当てる。P.78-4の「ボイスメール プロファイルの設定」を参照してください。
- 削除するボイスメールパイロットを使用しているボイスメールプロファイルを削除する。
   P.78-6の「ボイスメールプロファイルの削除」を参照してください。

#### 手順

- ステップ1 [ボイスメール] > [ボイスメールパイロット] の順に選択します。
- **ステップ2** P.77-2 の「Cisco ボイスメール パイロットの検索」の手順を使用して、ボイスメール パイロットを 検索します。
- **ステップ3** 削除する Cisco ボイスメール パイロットをクリックします。
- ステップ4 [削除] をクリックします。

確認ウィンドウが表示されます。

- **(注)** [Default] または [No Voice Mail] のパイロット番号を選択した場合、[削除] ボタンは表示されません。
- **ステップ5** ボイスメール パイロットを削除するには、[OK] をクリックします。削除操作を取り消すには、 [キャンセル] をクリックします。

ボイスメール プロファイルがこのボイスメール パイロット番号を使用している場合は、このボイ スメール パイロット番号を使用しているボイスメール プロファイルの番号を示すメッセージが表 示されます。

#### 追加情報

P.77-6の「関連項目」を参照してください。

### 関連項目

- Cisco ボイスメール パイロットの検索 (P.77-2)
- ボイスメールパイロット番号の設定 (P.77-3)
- ボイスメールパイロットの設定値(P.77-4)
- ボイスメールパイロット番号の削除(P.77-5)
- 『*Cisco Unified Communications Manager システム ガイド*』の「ボイスメールの Cisco Unified Communications Manager への接続性」
- 『*Cisco Unified Communications Manager システム ガイド*』の「Cisco Unity と Cisco Unity Connection の設定チェックリスト」
- メッセージ受信の設定 (P.76-1)
- ボイスメール プロファイルの設定 (P.78-1)